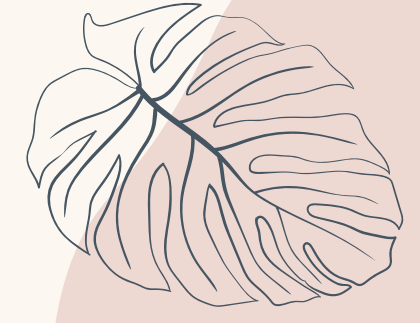

# HƯỚNG DẪN ĐĂNG KÝ TUYỂN SINH TRÊN ĐIỆN THOẠI

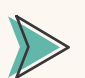

Thao tác nộp hồ sơ trên điện thoại

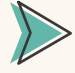

- Bổ sung thông tin hồ sơ
- Theo dõi thông tin và quy trình tuyển sinh

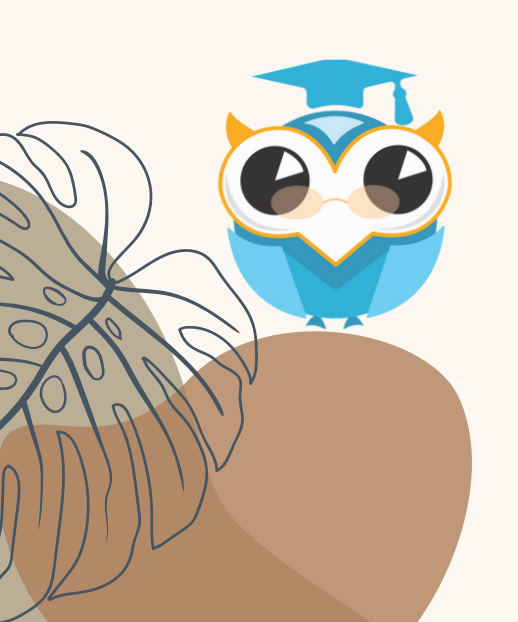

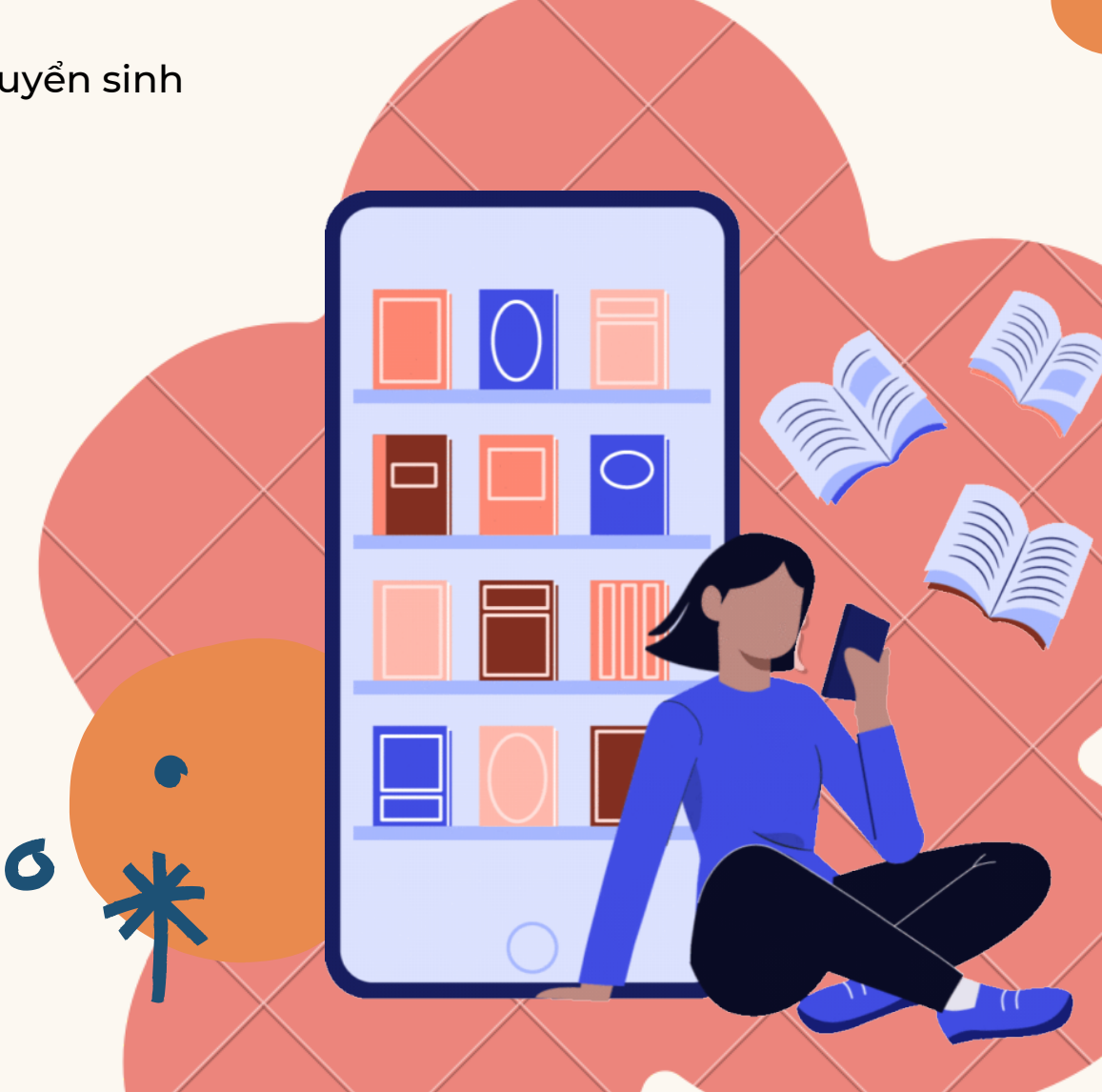

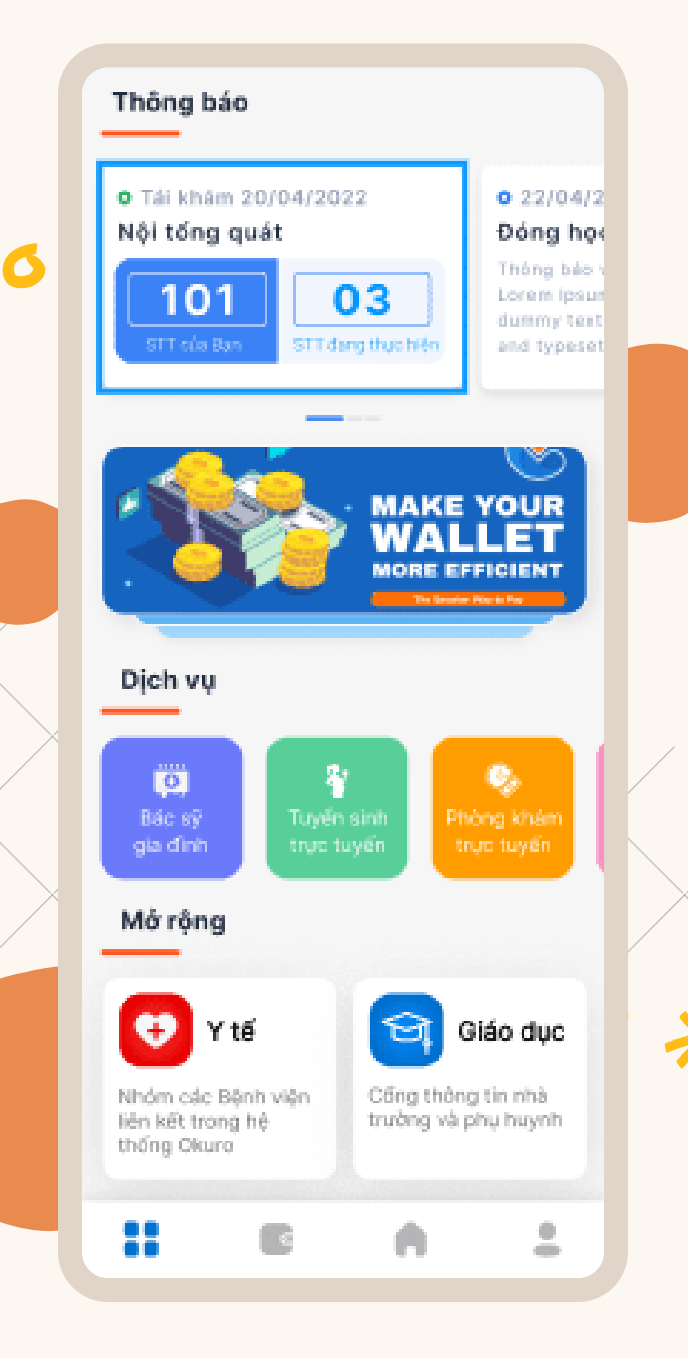

## THÔNG TIN ỨNG DỤNG OKURO

Ứng dụng Okuro hiện nay đã có mặt trên cả 2 nền tảng

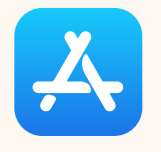

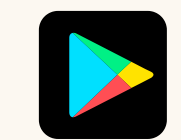

App Store

Google Play

Quét mã QR code bên dưới để tải ứng dụng **Okuro** 

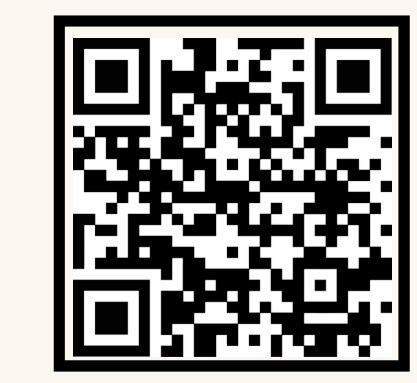

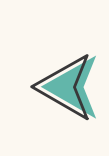

Ś

Mọi người đảm bảo rằng đường truyền Internet ổn định để không bị ngắt quãng trong quá trình thao tác nha! THỜI GIAN MỔ ĐĂNG KÝ TUYỂN SINH TRÊN ỨNG DỤNG OKURO BẮT ĐẦU TỪ NGÀY 01/07/2022

11

## CẦN CHUẨN BỊ NHỮNG GÌ TRƯỚC KHI ĐĂNG KÝ TUYỂN SINH?

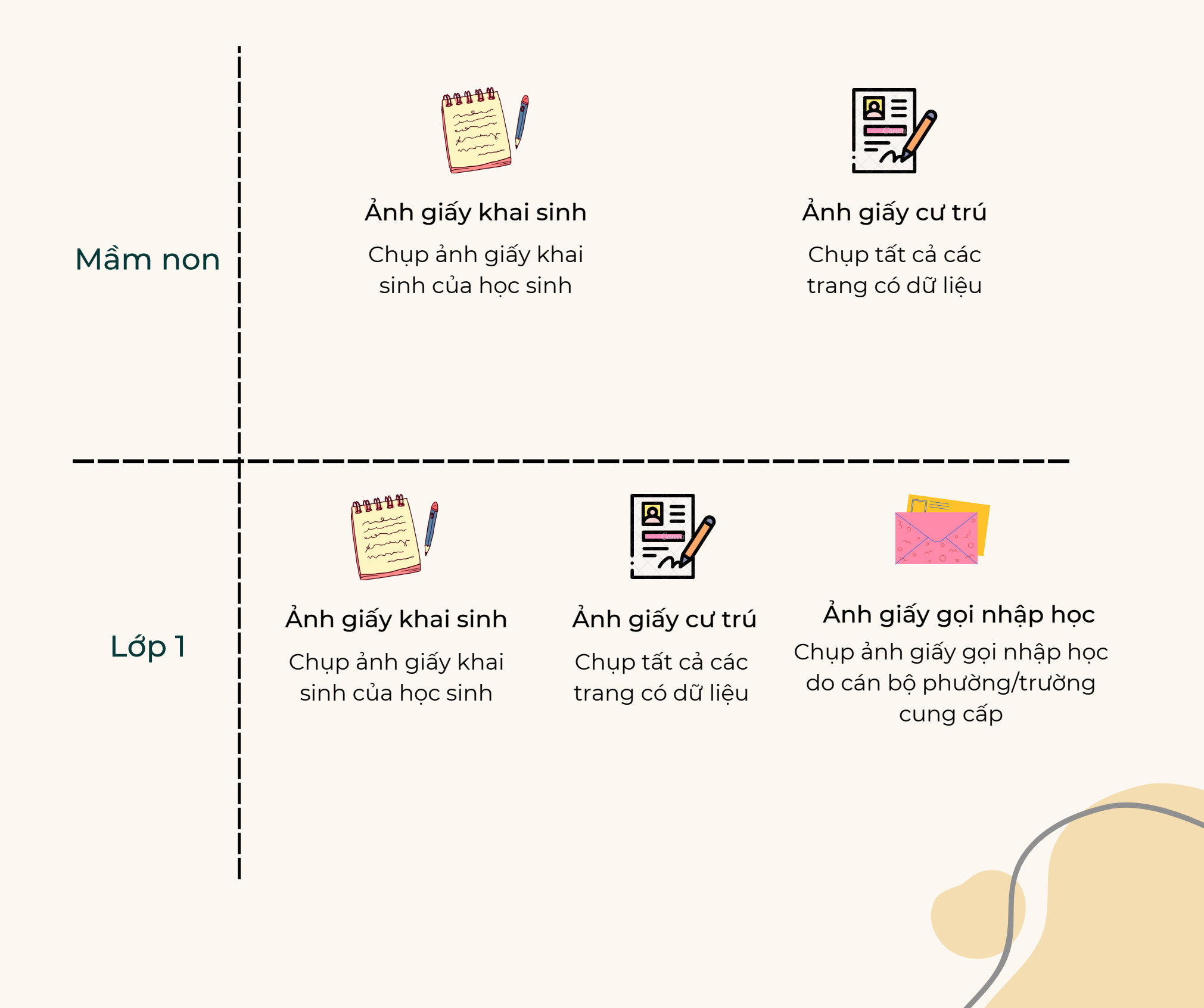

#### Đối với học sinh lớp 6

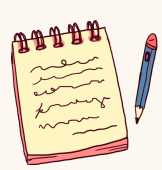

**Ảnh giấy khai sinh** Chụp ảnh giấy khai sinh của học sinh

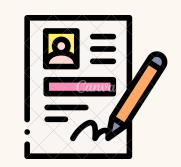

<mark>Ảnh giấy cư trú</mark> Chụp tất cả các trang có dữ liệu

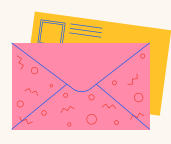

<mark>Ảnh giấy gọi nhập học</mark> Chụp ảnh giấy gọi nhập học lớp 6 do PGD cấp

| $\leq$    |                  | $\geq$ |
|-----------|------------------|--------|
| $\langle$ |                  | >      |
| <         |                  | >      |
| <         | $\times \times $ | Þ      |
| 2         |                  |        |

#### Ảnh học bạ

Ảnh học bạ tiểu học bản chính được chụp sắn trên điện thoại

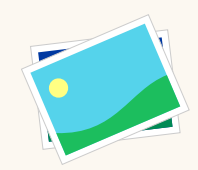

#### Ảnh giấy tốt nghiệp

Ảnh giấy hoàn thành chương trình học cấp tiểu học

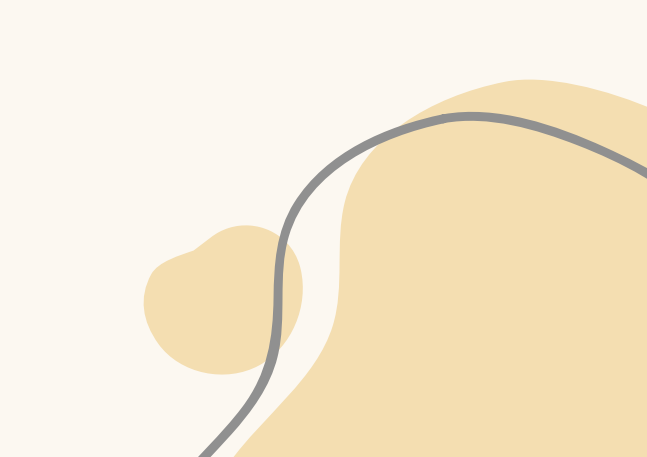

### CÁCH ĐĂNG KÝ TÀI KHOẢN TRÊN ỨNG DỤNG OKURO

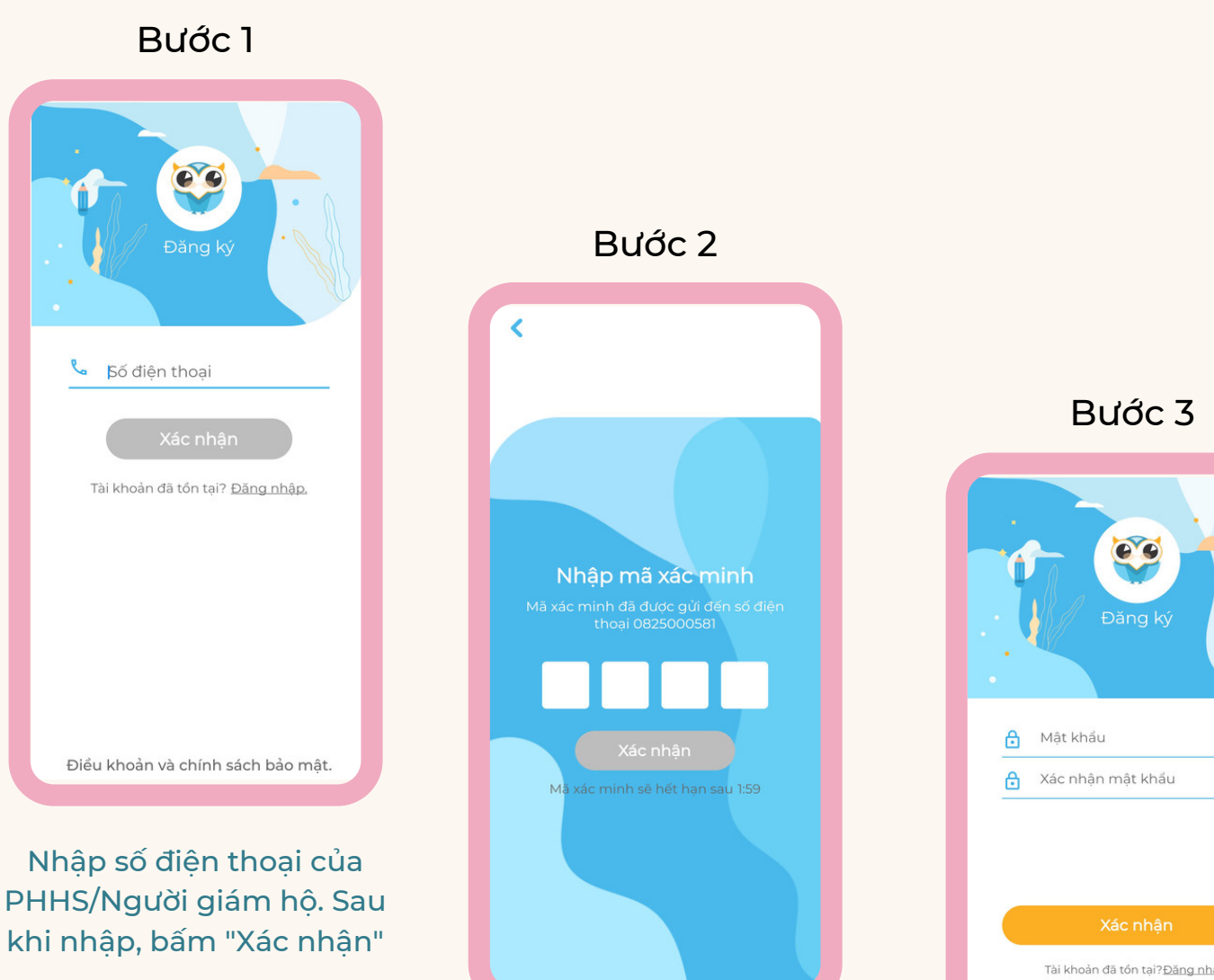

Tin nhắn chứa mã xác minh sẽ được gửi đến số điện thoại. Khi nhập mã, bấm "Xác nhận"

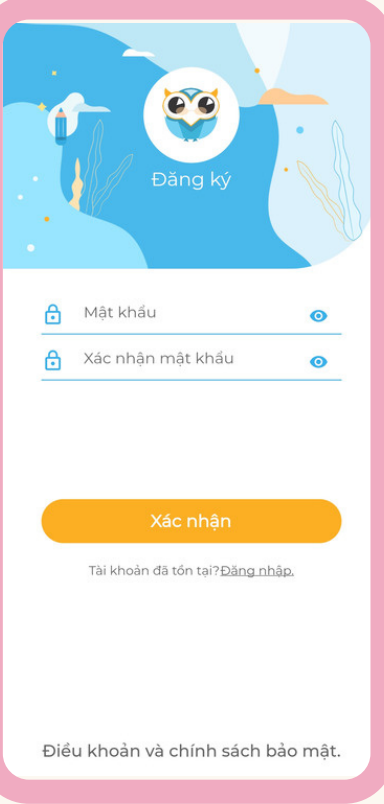

Thiết lập mật khẩu để bảo vê tài khoản. Sau đó bấm "Xác nhận".

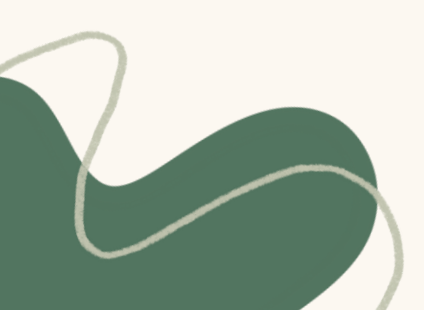

#### CÁCH ĐĂNG KÝ TUYỂN SINH TRÊN ỨNG DỤNG OKURO

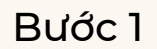

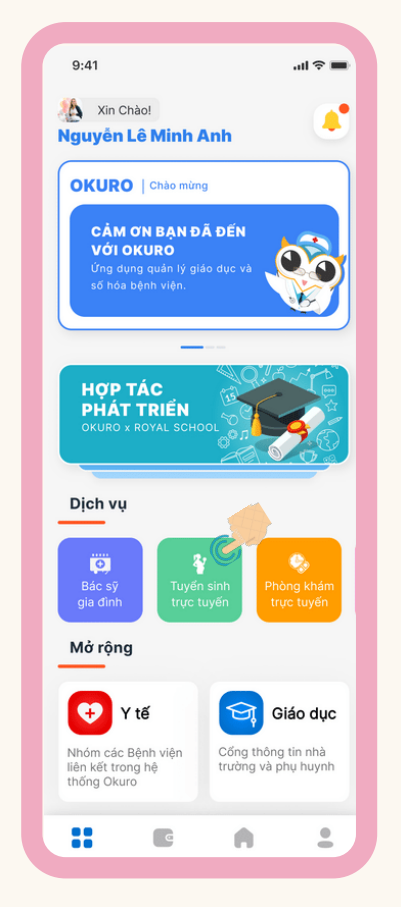

Tại giao diện trang chủ Okuro, chọn vào ô "Tuyển sinh trực tuyến"

#### Bước 2

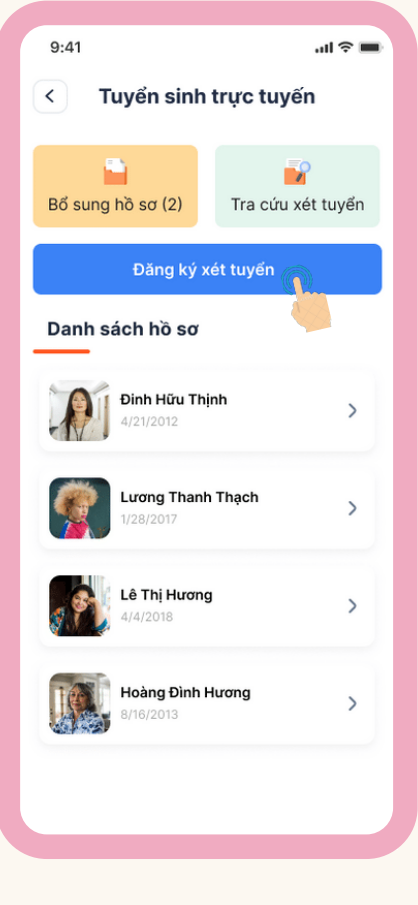

Chọn vào biểu tượng "Đăng ký xét tuyển"

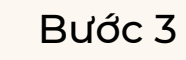

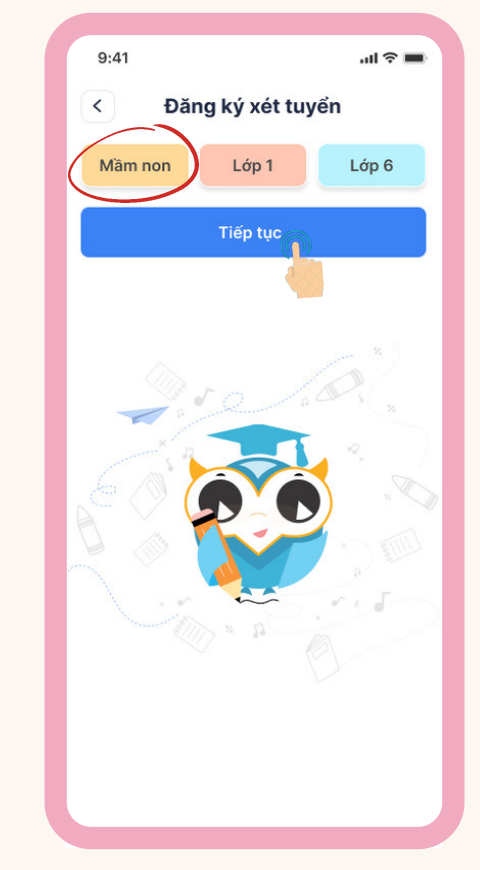

Chọn khối lớp đăng ký xét tuyển. Sau đó chọn "Tiếp tục"

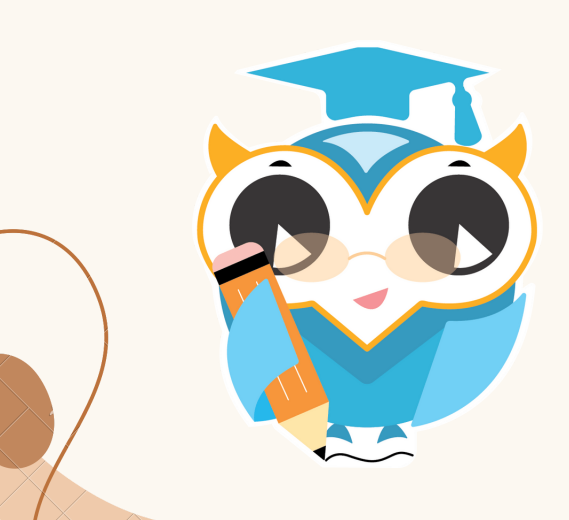

## ĐỐI VỚI CẤP MẦM NON

| Xét tuyển mầm non      Buốc 2     Buốc 3                 | Nơi sinh<br>Tp. Hồ Chí Minh] | Tinh/Thành phố<br>Tp. Hồ Chí Minh]     |
|----------------------------------------------------------|------------------------------|----------------------------------------|
| * Điền thông tin học sinh                                | Số định danh                 | Quận/Huyện<br>Tp. Hồ Chí Minh]         |
| Họ đệm<br>Nguyễn Lê                                      | Dân tộc<br>Kinh              | Phường/Xấ<br>Phường 27                 |
| Tên<br>Hoàng                                             | Diện cư trú<br>Dummy text    | 8 Tố 8 Y                               |
| Giới tính Văm V                                          | * Địa chỉ tạm trú            | Chọn trường<br>Trường mầm non Hoa Hồng |
| Ngày sinh<br>24/02/2019 Số nhà, tên đường<br>785 Xô Viết |                              | Tiếp theo                              |

#### Hướng dẫn điền thông tin

- Những thông tin có dấu \* đỏ, là những thông tin bắt buộc điền, không được bỏ trống
- Tên phải viết hoa chữ cái đầu tiên, tiếng Việt có dấu, và không được viết tắt
  - Vd: Tên ghi đúng: Nguyễn Bích Hằng
    - Tên ghi sai: Ng~ bích hằng/ nguyen bich hang/ Ng. Bich Hang
- Sau khi nhập đầy đủ thông tin ở bước 1, bấm "Tiếp theo".

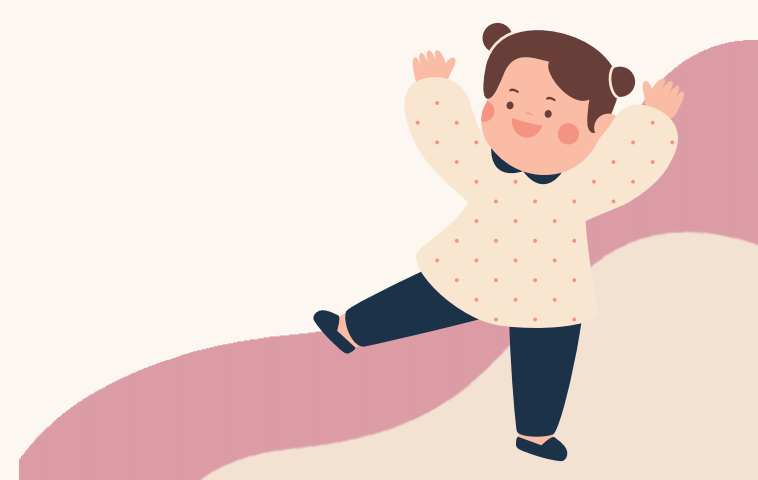

| 9:41 <b>.</b> l 🕈 🖿                 | 9:41 .ul 🗢 🖿                                                                                |
|-------------------------------------|---------------------------------------------------------------------------------------------|
| < Xét tuyển mầm non                 | < Xét tuyển mầm non                                                                         |
| Bước 1 Bước 2 Bước 3                | Bước 1 Bước 2 Bước 3                                                                        |
| * Điền thông tin phụ huynh          | * Thông tin hồ sơ                                                                           |
| Họ tên mẹ<br>Nguyễn Lê Minh Tâm     | Hình ảnh giấy khai sinh (1/1)                                                               |
| Ngày sinh<br>24/02/1990             | Hình ảnh giấy cư trú (5/5)                                                                  |
| * Điền thông tin người giám hộ      |                                                                                             |
| Họ tên<br><b>Lê Minh Anh</b>        |                                                                                             |
| Ngày sinh<br>24/02/1995             |                                                                                             |
| Số điện thoại<br>0947 123 123       |                                                                                             |
| Tiếp theo                           | Lưu và gửi hồ sơ                                                                            |
|                                     |                                                                                             |
|                                     |                                                                                             |
|                                     |                                                                                             |
| p tục điền thông tin                | <ul> <li>Ở bước này, PHHS/NGH phải tải ả<br/>giấy khai sinh, sổ hộ khẩu, giấy bả</li> </ul> |
| u bé không có người giám hô, thì có | nhập học đã chup sẵn trên điện t                                                            |

thể nhập lại thông tin của ba hoặc mẹ

• Sau khi nhập đầy đủ thông tin ở bước

2, bấm "Tiếp theo"

 Kiểm tra lại thông tin một lần nữa, sau đó bấm "Lưu và gửi hồ sơ"

## ĐỐI VỚI HỌC SINH LỚP 1 VÀ LỚP 6

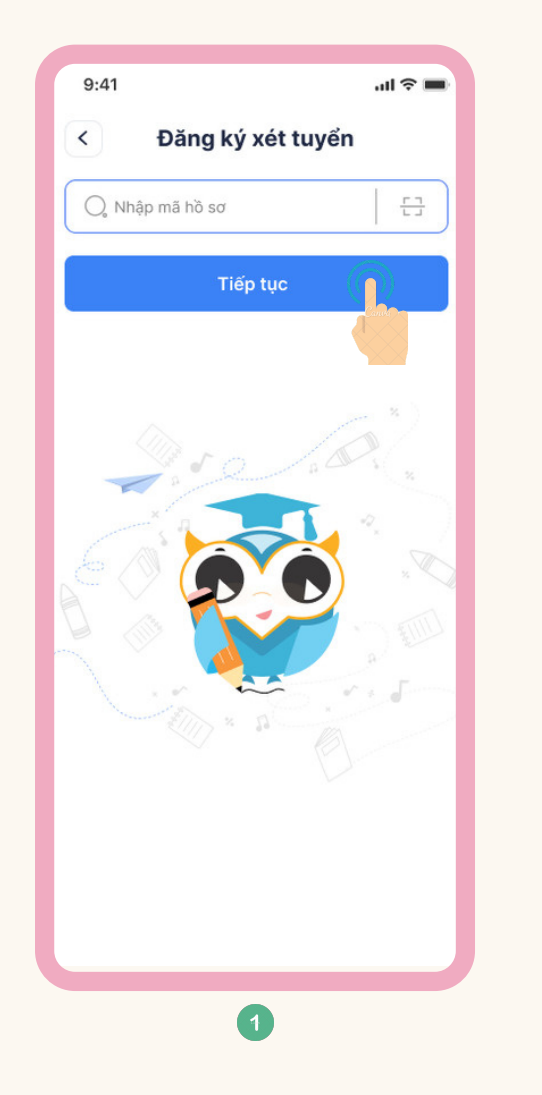

| 9:41                                                           | all 🗟 🔳                                                  |  |
|----------------------------------------------------------------|----------------------------------------------------------|--|
| Thông tin hồ sơ                                                |                                                          |  |
| Thông tin học sinh                                             |                                                          |  |
| Mã số hồ sơ                                                    | 123456781212                                             |  |
| Ngày tháng năm sinh                                            | 02/01/2015                                               |  |
| Nơi sinh <b>Bệnh</b>                                           | viện quận 9, P.2, Q.9                                    |  |
| Giới tính                                                      | Nữ                                                       |  |
| Địa chỉ thường chú                                             | 150 Hoàng Văn Thụ,<br>P.4, Q.Tân Bình                    |  |
| Địa chỉ tạm chú                                                | 150 Hoàng Việt, P.4,<br>Q.Tân Bình                       |  |
| Thông tin phụ huy                                              | nh                                                       |  |
| Họ và tên                                                      | Nguyễn Lê Hoàng                                          |  |
| Số điện thoại                                                  | 0964111444                                               |  |
| Giới tính                                                      | Nữ                                                       |  |
| <b>Lưu ý:</b> Phụ huynh kiếm tr<br>sót vui lòng liên hệ lại cá | a lại thông tin, nếu có sai<br>n bộ phường để chỉnh sửa. |  |
| Xác                                                            | nhận                                                     |  |
|                                                                | 2                                                        |  |

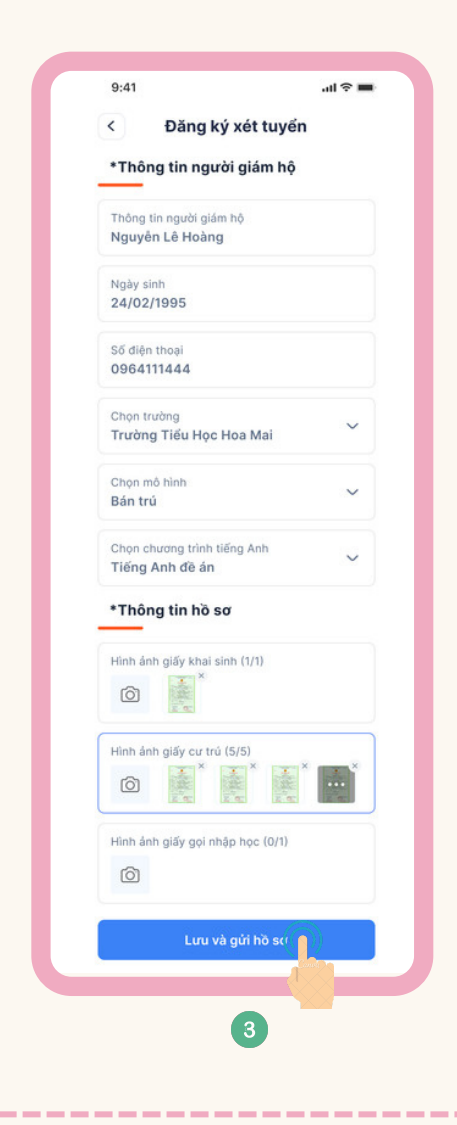

- Nhập mã hồ sơ hoặc quét mã QR đã được cấp trong giấy gọi nhập học lớp 1 hoặc nhập số phiếu đã được cấp trong giấy báo nhập học lớp 6
- Sau đó ấn "Tiếp tục"

- Kiểm tra lại thông tin đã được đăng ký sẵn trong danh sách
- Sau đó ấn "Xác nhận"

- Ở bước này, PHHS hoặc Người giám hộ phải taỉ ảnh giấy khai sinh, sổ hộ khẩu, giấy báo nhập học đã chụp sẵn trên điện thoại
- Sau đó ấn "Lưu và gửi hồ sơ"

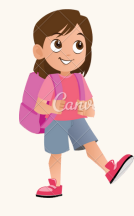

## BỔ SUNG HỒ SƠ ĐĂNG KÝ XÉT TUYỂN

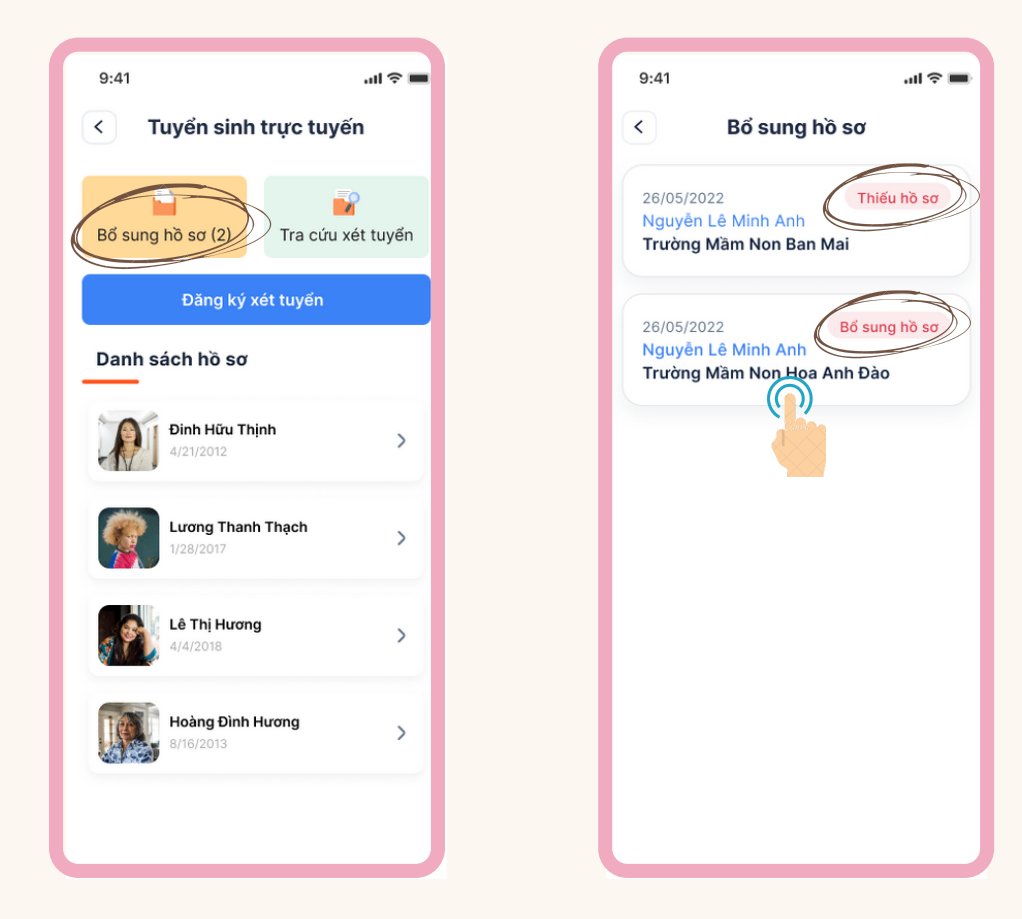

#### Những trường hợp phải bổ sung hồ sơ:

**Trường hợp 1:** Hệ thống yêu cầu nộp 3 hồ sơ -> Phụ huynh chỉ nộp 2 hồ sơ -> Phụ huynh vào chức năng "Bổ sung hồ sơ" để nộp bổ sung

**Trường hợp 2:** Phụ huynh nộp đủ hồ sơ -> Cán bộ trường kiểm duyệt có hồ sơ không rõ hình -> Yêu cầu phụ huynh nộp lại hồ sơ -> Phụ huynh vào chức năng "Bổ sung hồ sơ" để nộp bổ sung

<u>\*Lưu ý:</u> Phụ huynh phải nộp đầy đủ hồ sơ thì bên trường mới nhận được thông tin đăng ký xét tuyển

|               | Chi tiết hô sơ                       |
|---------------|--------------------------------------|
| Thông tin h   | ọc sinh                              |
| Họ và tên     | Nguyễn Lê Minh Anh                   |
| Ngày tháng n  | am sinh 02/01/2015                   |
| Giới tính     | NG                                   |
| Dja chi       | 150 Hoàng Văn Thụ, P.4<br>Q.Tân Bình |
| Thông tin p   | hụ huynh                             |
| Họ và tên     | Nguyên Lê Hoàng                      |
| Số điện thoại | 0964111444                           |
| Giới tính     | NG                                   |
| Thông tin n   | gười giám hộ                         |
| Họ và tên     | Nguyên Lê Hoàng                      |
|               | 0964111444                           |
| So diện thoại |                                      |

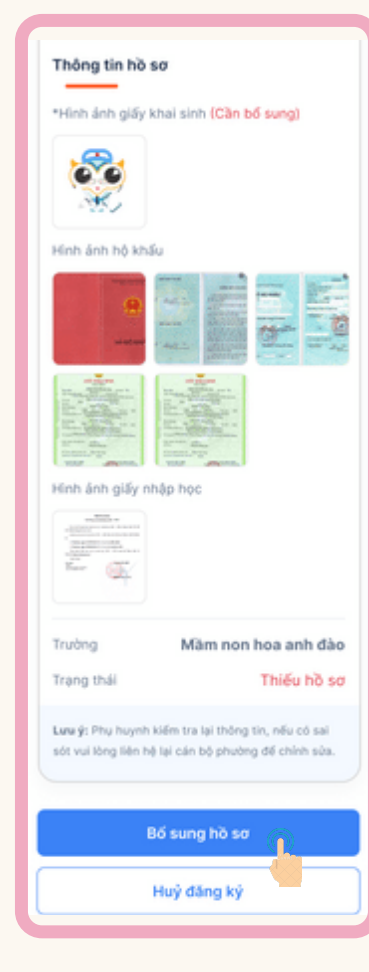

#### Nếu hồ sơ bị thiếu thông tin Vui lòng thực hiện tiếp các bước dưới đây:

| <           | Bổ sung hồ sơ         |      |
|-------------|-----------------------|------|
| *Thông t    | in người giám hộ      | •    |
| Thông tin n | gười giám hộ          |      |
| Nguyên L    | ê Hoàng               |      |
| Ngày sinh   |                       |      |
| 24/02/19    | 95                    |      |
| Số điện tho | ai                    |      |
| 09641114    | 44                    |      |
| Chọn trườn  | g                     |      |
| Trường Ti   | ểu Học Hoa Mai        | Ý    |
| Chọn mô hì  | nh                    |      |
| Bán trú     |                       | ~    |
| Chọn chươ   | ng trình tiếng Anh    |      |
| Tiếng Anh   | n đề án               | Ŷ    |
| *Thông t    | in hồ sơ              |      |
| Hình ảnh gi | ấy khai sinh (1/1)    |      |
| Ô           | X                     |      |
| Hình ảnh gi | ấy cư trú (5/5)       |      |
| Ô           | × +                   | *    |
| Hình ảnh gi | ấy gọi nhập học (0/1) |      |
| Ô           |                       |      |
|             |                       |      |
|             | Lưu và gửi hồ sơ      | (EN) |

Bổ sung hồ sơ theo yêu cầu. Sau đó ấn "Lưu và gửi hồ sơ" để hoàn tất

Chọn "Bổ sung hồ sơ"

#### THEO DÕI VÀ TRA CỨU KẾT QUẢ XÉT TUYỂN

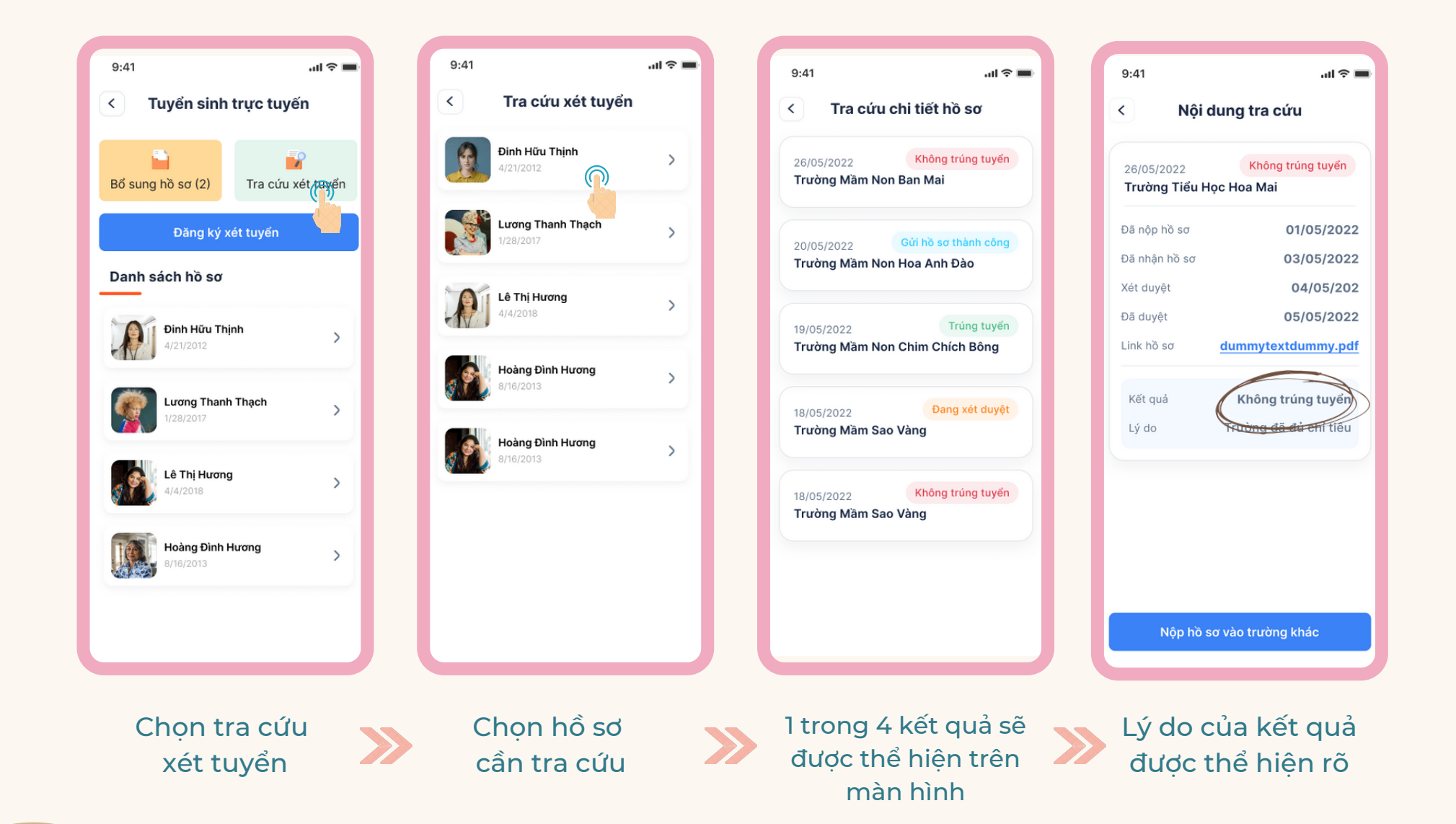

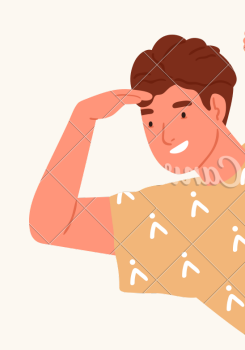

## NỘP HỒ SƠ VÀO TRƯỜNG KHÁC

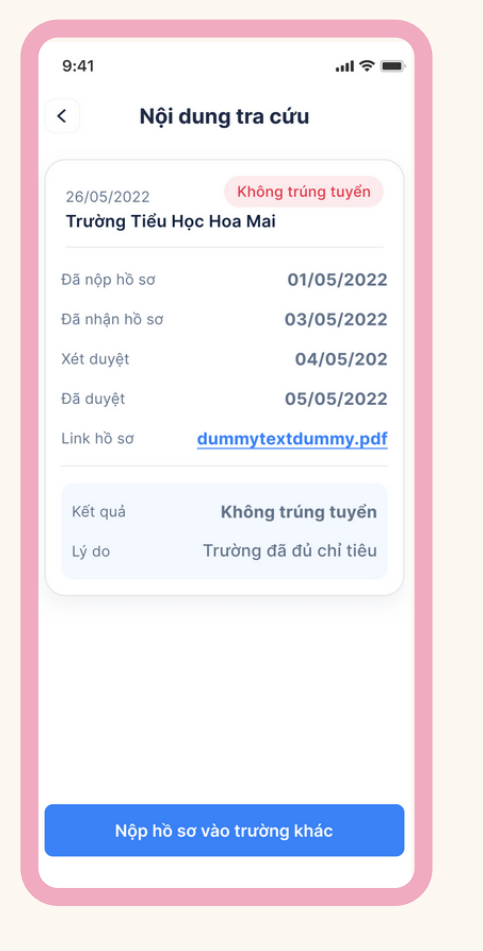

Chọn nộp hồ sơ vào trường khác

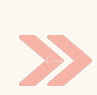

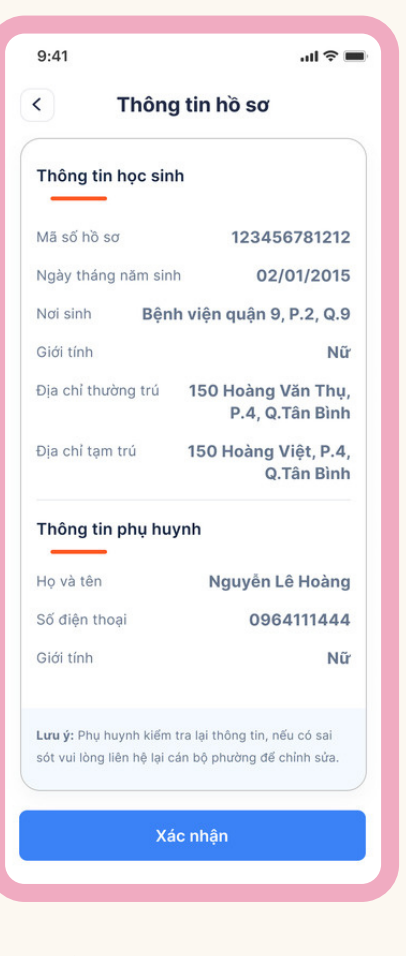

Kiểm tra thông tin và bấm xác nhận

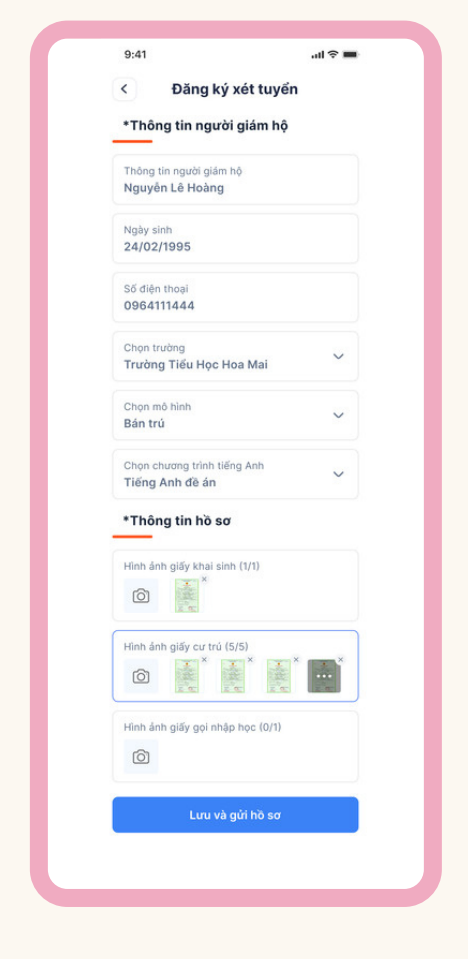

Chọn trường khác xong sau đó bấm lưu và gửi hồ sơ

# Gói dịch vụ

Nếu Phụ huynh/Người giám hộ muốn theo dõi toàn bộ quá trình hồ sơ được xét tuyển của con,em.

Vui lòng mua gói dịch vụ để có thể kiểm tra chi tiết.

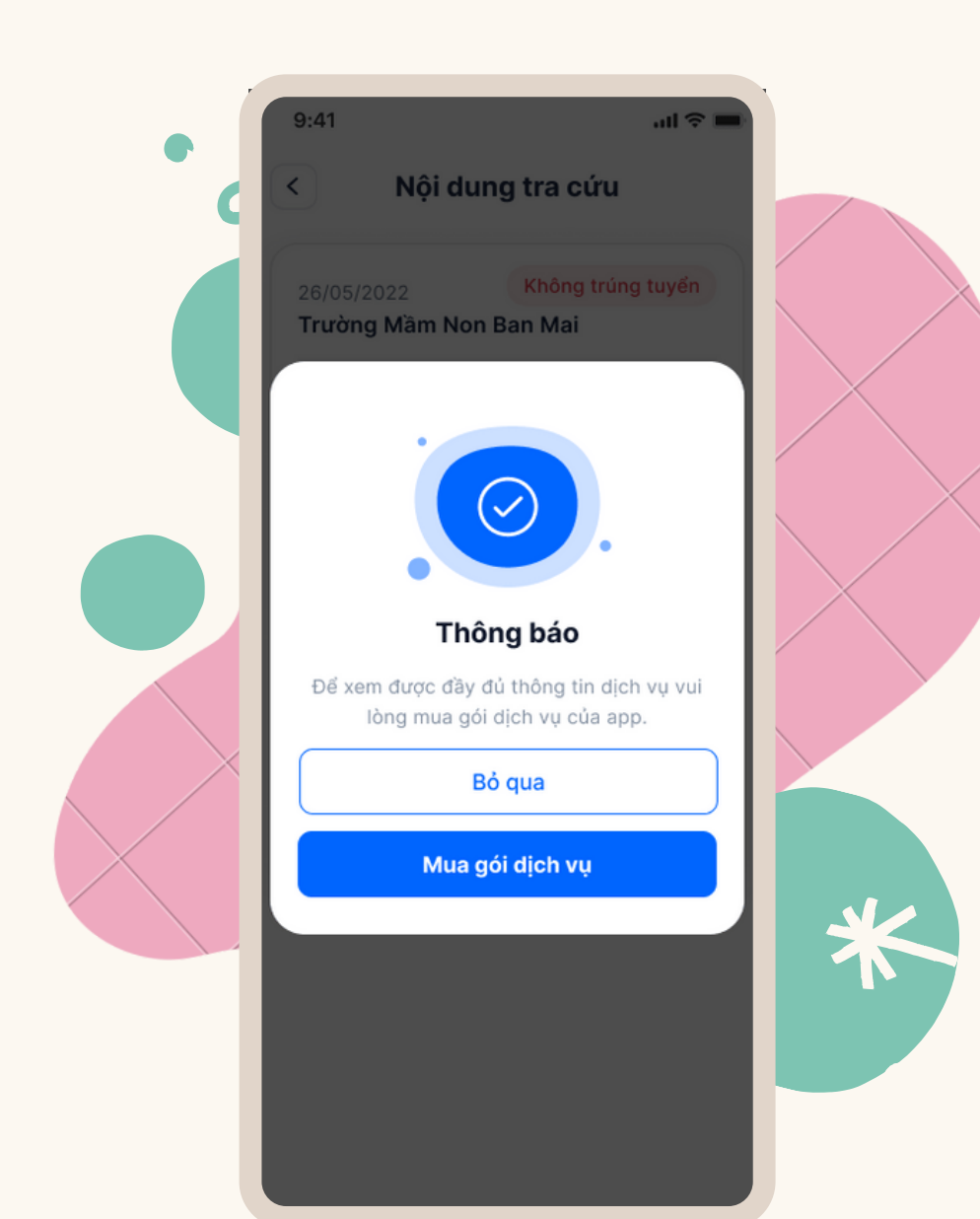

## LIÊN HỆ HƯỚNG DẫN

Mọi câu hỏi hoặc thắc mắc trong quá trình đăng ký xin đừng ngần ngại liên hệ với Okuro ngay nhé!

Xin cảm ơn quý phụ huynh học sinh đã dành thời gian đọc tài liệu này!

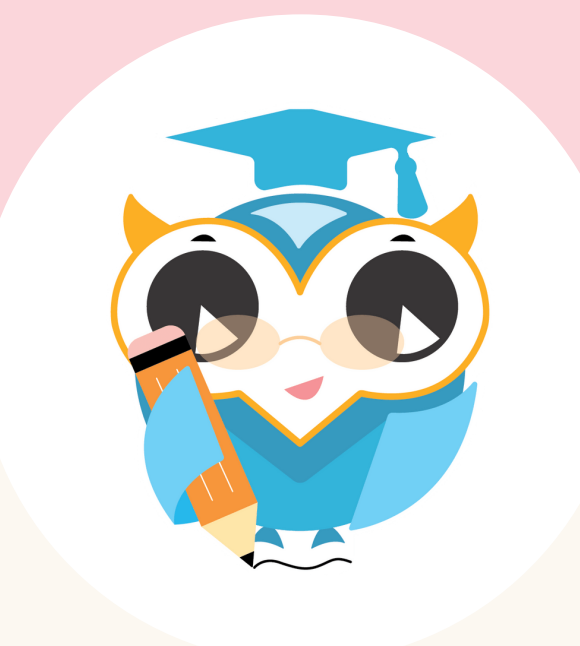

Fanpage: www.fb.com/okuro.vietnam

Hotline: 028 2201 7633

Giờ tư vấn : 09:00 - 18:00

Địa chỉ : 169 Trương Văn Bang, phường Thạnh Mỹ Lợi, Quận 2, TP Hồ Chí Minh

Email:service@okuro.vn

#### XIN CHÂN THÀNH CẢM ƠN!